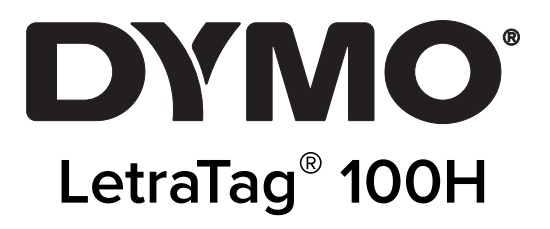

# Használati útmutató

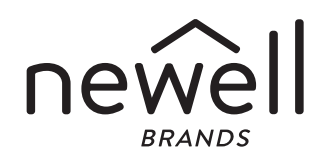

#### Copyright

© 2023 Sanford, L.P. Minden jog fenntartva.

A Sanford, L.P. előzetes írásos engedélye nélkül a jelen dokumentum és szoftver egyetlen része sem reprodukálható vagy továbbítható semmilyen formában, módon és eszközzel, és nem fordítható le más nyelvre.

### Védjegyek

A DYMO és a LetraTag bejegyzett védjegy az Egyesült Államokban és más országokban. Minden más védjegy a jogtulajdonos tulajdona.

### **Tartalom**

#### 1 Bevezető

1 Regisztráció

#### 2 Ismerkedés a feliratozógéppel

#### 2 Első lépések

- 2 Beüzemelés
- 2 Elemek behelyezése
- 3 Címkekazetta behelyezése
- 4 Nyelv kiválasztása
- 4 A dátum és az idő beállítása
- 4 Az első címke kinyomtatása

#### 5 A feliratozógép megismerése

- 5 Hálózat
- 5 LCD kijelző
- 5 NAGYBETŰS üzemmód
- 6 Num Lock (a numerikus billentyűzet aktiváló billentyűje)
- 6 Törlés
- 6 Átlátszó
- 6 Navigációs billentyű
- 6 Cancel
- 6 Beállítások
- 6 Beszúrás
- 6 Extra

#### 6 A címke formázása

- 7 Betűméret módosítása
- 7 Betű stílusok hozzáadása
- 7 Kétsoros feliratok készítése
- 7 Dátum hozzáadása
- 8 Keretek és aláhúzott stílusok hozzáadása

#### 8 Szimbólumok és speciális karakterek használata

- 9 Szimbólumok hozzáadása
- 9 Ékezetes karakterek beírása

#### 9 Nyomtatási lehetőségek

- 9 A címke előnézete
- 10 Nyomtatási kontraszt beállítása

#### 10 A címkéző memóriájának használata

- 10 Szöveg tárolása
- 10 Tárolt címkék behívása

#### 11 A feliratozógép karbantartása

#### 12 Hibaelhárítás

- 13 Általános biztonsági óvintézkedések
- 13 Környezetvédelmi információk
- 13 Elektromos adatok

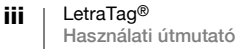

### **Bevezető**

Az új DYMO LetraTag<sup>™</sup> feliratozógép segítségével kiváló minőségű feliratokat készíthet számos, különféle változatban. A feliratokat különböző méretben és stílusban nyomtathatja ki. A feliratozógép DYMO LetraTag (LT) 12 mm címkekazettákkal működik. A LT-kazetták a műanyag szalag több színében és fehér rávasalható szalagban kaphatók.

A címkék és a feliratozó tartozékai teljes kínálatának megtekintéséhez látogasson el a www.dymo.com honlapra.

#### Regisztráció

Kérjük, töltse ki a regisztrációs kártyát és küldje vissza ügyfélszolgálatunk címére, hét napon belül . A részleteket tekintse meg a www.dymo.com/registration oldalon vagy regisztráltassa magát on-line.

1

# Ismerkedés a feliratozógéppel

Az alábbi ábra a feliratozógép részeit és kezelőszerveit mutatja.

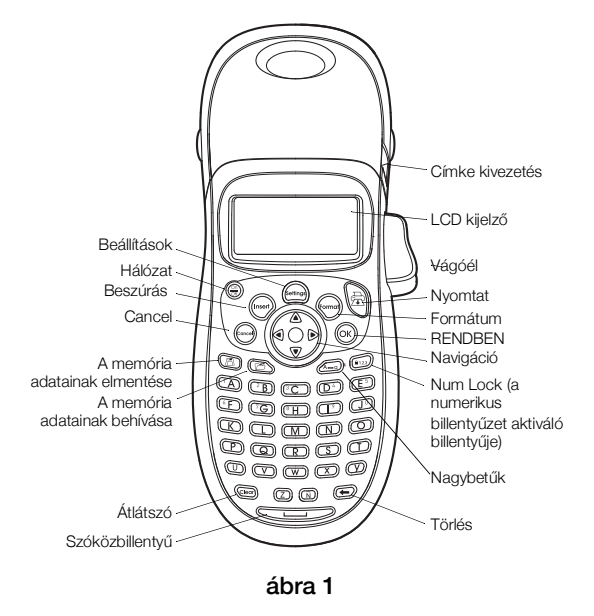

# Első lépések

Kövesse az alábbi útmutatót az első felirat elkészítéséhez.

### Beüzemelés

A feliratozógép áramellátását szabványos elemek. Amennyiben a feliratozó gépet legalább két percig nem használja, úgy az energiatakarékossági célból automatikusan kikapcsolódik.

### Elemek behelyezése

A feliratozógép AA alkáli elemekkel működik.

#### Az elemek behelyezése

1 Nyissa fel az elemtartó ajtaját. Lásd: ábra 2.

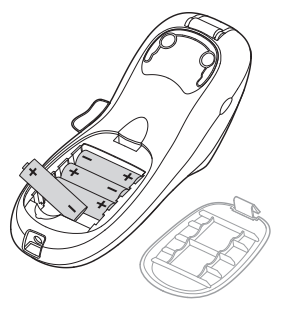

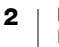

- 2 Tegye be az elemeket, ügyelve a pólusok jelölésire (+ és -).
- 3 Zárja vissza el az elemtartó ajtaját.

#### Biztonsági óvintézkedések

- Ne használjon vegyesen új és régi elemeket.
- Ne használjon vegyesen alkáli, normál (szén-cink) vagy újratölthető (nikkelkadmium, nikkel-fémhidrid stb.) akkumulátorokat.
- Ha a feliratozógépet huzamosabb ideig nem tervezi használni, vegye ki az elemeket.

### Címkekazetta behelyezése

A feliratozó 1 db címkekazettával kerül forgalomba. A címkekazetták teljes kínálatának megtekintéséhez látogasson el a www.dymo.comhonlapra.

#### A címkekazetta behelyezése

1 Nyomja le és engedje fel a címkekazetta fedelét a címketartó rekesz felnyitásához. Lásd: ábra 3.

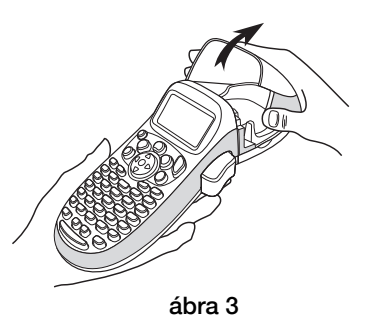

2 Illessze a kazettát a címkével a nyomtatófej és a nyomógörgő közé. Lásd: ábra 4.

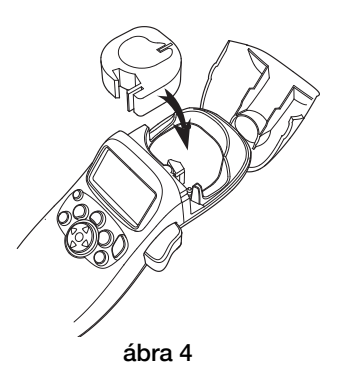

- 3 Nyomja meg erősen, amíg a kazetta bekattan a helyére.
- 4 Zárja be a címkekazetta fedelét és nyomja meg a ⊕ gombot a készülék bekapcsolásához.

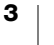

### Nyelv kiválasztása

Az áramellátás első bekapcsolásakor a rendszer felkéri Önt a kívánt nyelv kiválasztására. Az alapbeállított nyelv az angol. Nyelv kiválasztása Az Ön által kiválasztott nyelvi opció határozza meg a rendelkezésre álló betűkészletet és dátumformátumot.

#### Nyomja meg a

- 1 Nyomja le a millentyűt, használja a felfelé és lefelé mutató nyílbillentyűket aLanguage (nyelv) kiválasztásához, vagy nyomja le a (ok) billentyűt.
- 2 A felfelé és lefelé mutató nyílbillentyűkkel válassza ki a kívánt nyelvet, és nyomja meg a (ок) billentyűt.

### A dátum és az idő beállítása

A feliratozóban be kell állítani az aktuális dátumot és időt, hogy a megfelelő dátumot kapja, ha automatikusan kívánja felvinni azt a címkére.

Az alapértelmezett dátum- és idő formátum attól függ, milyen nyelvet választott a feliratozóhoz. Amerikai angol választása esetén a HH NN, ÉÉ és a 12 órás időformátum, minden egyéb nyelv választása esetén pedig a NN HH ÉÉ dátumformátum és a 24 órás időformátum kerül beállításra.

#### A dátum és az idő beállítása

- 1 Nyomja meg a m billentyűt.
- 2 A felfelé és lefelé mutató nyílbillentyűkkel válassza ki aSet Date (dátum beállítása) menüpontot és nyomja le a (ok) billentyűt. Megjelenik az alapértelmezett dátum.

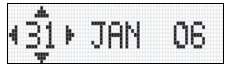

- 3 A balra és jobbra mutató nyílbillentyűkkel mozgassa a kurzort az egyes beállításokra (hónap, nap és év), majd a felfelé és lefelé mutató nyílbillentyűkkel növelje, illetve csökkentse az értéket.
- 4 Ha befejezte, nyomja le a (ok)billentyűt. Megjelenik az alapértelmezett idő.

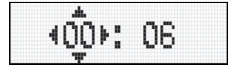

- 5 A balra és jobbra mutató nyílbillentyűkkel mozgassa a kurzort az egyes beállításokra (óra és perc), majd a felfelé és lefelé mutató nyílbillentyűkkel növelje, illetve csökkentse az értéket.
- 6 Miután befejezte, nyomja meg a (οκ) billentyűt.

### Az első címke kinyomtatása

Most már készen áll az első címke nyomtatására.

#### Címke nyomtatása

- 1 Írja be a szöveget.
- 2 Nyomja meg a 🕀 billentyűt.
- Nyomja le a vágókés gombját a címke levágásához.

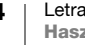

**Gratulálunk!** Kinyomtatta az első címkéjét. Ha kíváncsi a további lehetőségekre, akkor olvassa tovább ezt az útmutatót!

# A feliratozógép megismerése

Mielőtt azonban továbbhaladna, ismerkedjen meg a feliratozó billentyűzetével. Lásd az 1. ábrát belül az elülső fedélen. A következő szakaszok részletesen írják le az egyes tulajdonságokat.

### Hálózat

Az 💮 gomb be- és kikapcsolja az áramot. Ha öt percig egyetlen billentyűt sem nyom meg, a nyomtató automatikusan kikapcsol. Az utolsó címkét a megjegyzi, és bekapcsoláskor megjeleníti. A korábban kiválasztott stílus beállításokat is visszaállítja.

Lenyomhatja a 💮 billentyűt is, megszakítva a nyomtatást és visszalépve a szerkesztési üzemmódba.

### LCD kijelző

Legfeljebb 100 karaktert és szóközt írhat a címkére; a kijelző azonban a karaktereknek csak egy kis részét fogja mutatni.

Mostantól viszont a DIMO exkluzív grafikus kijelzője azonnal megjeleníti az Ön formázásait. Például a ábra 5 ábrán világosan láthatók a dőlt betűk és a szöveghez hozzáadott lekerekített szegély.

A paraméter indikátorok a kijelző tetejének vonalában jelennek meg, tudatva Önnel, ha kiválasztott egy paramétert. (Lásd ábra 5.)

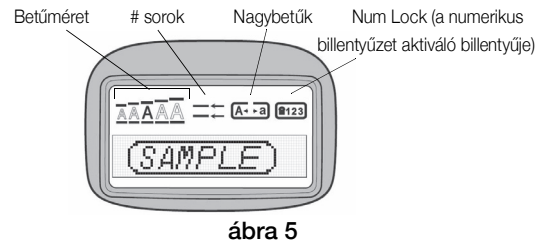

abra

### NAGYBETŰS üzemmód

A *solution* billentyű be- és kikapcsolja a nagybetűs írást. Amikor a NAGYBETŰS mód bekapcsolt állapotban van, a CAPS üzemmód indikátor megjelenik a kijelzőn és minden beírt betű nagybetűssé válik. Az alapértelmezett beállítás szerint a NAGYBETŰS mód bekapcsolt állapotban van. Amikor a NAGYBETŰS mód kikapcsolt állapotban van, minden beírt betű kisbetűként jelenik meg.

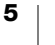

### Num Lock (a numerikus billentyűzet aktiváló billentyűje)

A ()) billentyűvel hozzáférhetünk az A - J billentyűkön feltüntetett számokhoz. A numerikus üzemmód bekapcsolt állapotában a Num Lock indikátor megjelenik a kijelzőn és az 1 - 0 számok láthatók, ha lenyomjuk az A...J betűket. Alap értelmezés szerint a Num Lock ki van kapcsolva.

### Törlés

A 🕞 billentyű törli a kurzortól balra levő karaktert.

# Átlátszó

A () billentyű teljesen törli a címke szövegét és formázását.

## Navigációs billentyű

Megtekintheti és szerkesztheti címkéjét a navigációs billentyűn lévő balra és jobbra mutató nyílbillentyűkkel. A menüben a felfelé és a lefelé mutató nyílbillentyűvel navigálhat, majd a választáshoz nyomja le a (ok) billentyűt.

# Cancel

A 💮 billentyűvel kiléphet a kiválasztott menü vagy művelet végrehajtása nélkül.

### Beállítások

A www billentyű megjeleníti a betűméretet, a stílust és a szegélyek almenüit. Ezeket a formázási paramétereket a felhasználói útmutatóban később ismertetjük.

### Beszúrás

A (ber) billentyű segítségével szimbólumokat, egy második sort vagy a dátumot szórhatja be címkéjére.

### Extra

A *well* billentyű a Preview, Set Date, Language és Set Print Contrast (nyomtatási kép, a dátum beállítása, a nyelv és a nyomtatási kontraszt beállítása) almenük megjelenítésére szolgál. Ezeket a paramétereket a felhasználói útmutatóban később ismertetjük.

# A címke formázása

A címkék megjelenésének hangsúlyozásához számos formázási lehetőség közül választhat.

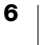

### Betűméret módosítása

A feliratozáshoz 4 betűméret áll rendelkezésre: Extra Small(extra kicsi), Small(kicsi), Medium (közepes), Large (nagy) és **Extra Large**(extra nagy).

A kiválasztott betűméret az összes karakterre vonatkozik.

#### A betűméret beállítása

- 1 Nyomja le a billentyűt.
- 2 A felfelé és lefelé mutató nyílbillentyűkkel válassza ki a**Size** (méret) menüpontot és nyomja le a <sub>(OK)</sub> billentyűt.
- 3 A felfelé és lefelé mutató nyílbillentyűkkel válassza ki a kívánt betűméretet, majd nyomja le a (ok)billentyűt.

### Betű stílusok hozzáadása

| AaBb | Normál     |
|------|------------|
| AaBb | Félkövér   |
| AaBb | Dőlt       |
| AaBb | Körvonal   |
| AaBb | Árnyékolt  |
| വമമ  | Függőleges |

Hat különböző betűstílust választhat a szöveghez:

A kiválasztott stílus az összes karakterre vonatkozik. A stílusok az alfanumerikus karakterekkel és bizonyos szimbólumokkal használhatók.

### A betű stílus beállítása

- 1 Nyomja le a billentyűt.
- 2 A felfelé és lefelé mutató nyílbillentyűkkel válassza ki a**Style** (stílus) menüpontot és nyomja le a (OK) billentyűt.
- 3 Használja a felfelé és lefelé mutató nyílbillentyűket a stílus kiválasztásához, majd nyomja le az (οκ) billentyűt.

### Kétsoros feliratok készítése

A címkékre legfeljebb két sort nyomtathat.

#### Kétsoros címke készítése

- 1 Írja be az első sor szövegét, és nyomja le a (nsen) billentyűt.
- 2 Használja a nyílbillentyűket a Second Line (második sor) menüpont kiválasztásához, és nyomja le a ok billentyűt. Az első sor végén egy többsorszimbólum látható, amely azonban a kinyomtatott feliratban nem jelenik meg.
- 3 Írja be a második sor szövegét.

### Dátum hozzáadása

A dátumot beszúrhatja címkéjére. A feliratozó verziójától függően az dátum formátuma HH NN, ÉÉ (USA) vagy NN HH ÉÉ (EURÓPA).

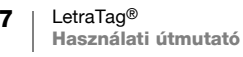

#### A dátum beszúrása

- 1 Nyomja le a mer billentyűt.
- 2 Válassza a Date (dátum) parancsot, és nyomja le az ok billentyűt.

### Keretek és aláhúzott stílusok hozzáadása

A szöveg aláhúzásával vagy keretek hozzáadásával hangsúlyosabbá teheti a címkét.

| <u>880,123</u>                                       | Aláhúzott         |
|------------------------------------------------------|-------------------|
| ABC_123                                              | Négyzet           |
| (ABC <sup>1</sup> 23)                                | Hegyes végű       |
| (ABC <sup>1</sup> 23)                                | Lekerekített végű |
| C RBC 123                                            | Krokodil          |
| <u>}ABC<u></u>123}</u>                               | Élezett           |
| <mark>∰</mark> RBCĴ123∭                              | Vonat             |
| ( <sup>©</sup> АВС <sup>•</sup> 123 ( <sup>©</sup> ) | Szerelmes szívek  |
| & ABC 123 &                                          | Virágok           |

A címke lehet aláhúzott és keretbe foglalt, de mindkettő egyszerre nem.

#### Aláhúzás vagy keret stílus hozzáadása

- 1 Nyomja le a wing billentyűt.
- 2 Válassza a **Borders** (szegélyek ) parancsot, és nyomja le az  $_{OK}$  billentyűt.
- 3 Válassza az aláhúzott vagy a kerebe foglalt stílust és nyomja le a OK billentyűt.

Két soros címkéken mindkét sor aláhúzott lesz. Keretbe foglalt módban valamennyi sor egy keretbe van foglalva.

### Szimbólumok és speciális karakterek használata

A címkékhez szimbólumokat és más speciális karaktereket is hozzáadhat.

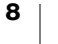

### Szimbólumok hozzáadása

| Α | € | \$ | ¢   | £   | ¥   | Т  | 0                 | 1        | ¥            | →              | ←         |
|---|---|----|-----|-----|-----|----|-------------------|----------|--------------|----------------|-----------|
| в | @ | &  | #   | %   | ‰   | U  | 0                 | 8        | ٢            |                | ۲         |
| С | ! | ?  | i   | ż   | _   | V  | <u>ا</u> ل        | 1        |              | $\sim$         |           |
| D | ' |    | ,   |     | ;   | w  | đ                 | ¢        | Ð            | \$             | S.        |
| Е | , | :  | /   | 1   |     | X  |                   | ÷.       | Y            | A              | 11        |
| F | + | -  | *   | ÷   |     | Y  | Ð                 | <b>.</b> | $\bowtie$    | $\rightarrow$  | Po        |
| G | ^ | ~  | ≈   | =   | ≠   | Z  |                   |          |              | Í              | 0         |
| н | ± | <  | >   | ≤   | ≥   | AA | <b>~</b>          | A        |              |                | 20        |
| 1 | ( | )  | {   | }   | •   | AB | 0                 | ő        | Ŧ            | 2              | Ę.        |
| J | ] | ]  | 0   | §   | ~   | AC | *                 | 4        | 68           | anne           | ۳         |
| к | α | β  | γ   | δ   | 3   | AD | Ġ.                | ŕ        | ŧ            | 1              | 5         |
| L | η | λ  | μ   | Π   | ρ   | AE | •                 |          | $\checkmark$ | ×              | <b>T</b>  |
| М | σ | ω  | Δ   | Θ   | Σ   | AF | Ð                 | ĩ        | •            | I              | č         |
| Ν | Φ | Ω  | 1/2 | 1/4 | 3/4 | AG |                   | *        | ¥            | P              | Ï         |
| 0 | 0 | 1  | 2   | 3   | 4   | AH | )<br>             | (tem     | 0            |                | L         |
| Р | 5 | 6  | 7   | 8   | 9   | AI | <b>A</b>          | <b>.</b> | Q-11-10      | The            | <b>6%</b> |
| Q | 0 | 1  | 2   | 3   | 4   | AJ | <b>\$</b>         | ⊉        | <b>\$</b>    | <b>njac</b> ≩i | ۲         |
| R | 5 | 6  | 7   | 8   | 9   | AK | ≫®5               | Ø        | ٢            | Ŀ              | Ŷ         |
| s | C | R  | тм  | CE  | C   | AL | je <sup>s</sup> i | ৠ        | ***          | 9              | rt.       |
|   |   |    |     |     |     | AM | <b>*</b>          | Å.       |              | 8              | ~         |

A feliratozó egy kiterjesztett szimbólumkészletet támogat, az alábbiak szerint.

#### Szimbólum beszúrása

- 1 Nyomja le a (new) billentyűt, válassza a **Symbols**(szimbólumok) menüpontot, majd nyomja le a <sub>OK</sub> billentyűt. A kijelzőn a szimbólumtáblázat első sora jelenik meg.
- 2 A kívánt szimbólum kiválasztásához használja a nyílbillentyűket. A bal és jobb nyilak vízszintesen, a fel és le nyilak pedig függőlegesen mozognak a szimbólumtáblázatban.
- 3 Ha megtalálta a szimbólumot, beszúrásához nyomja le a (OK) billentyűt.

### Ékezetes karakterek beírása

A feliratozó a RACE technológia használatával támogatja a bővített Latin karakterkészletet. A mobiltelefon billentyűzetének használatához hasonlóan egy betűbillentyűt egy másodpercnél hosszabb ideig lenyomva tartva végiggörgetheti a szóban forgó betű különböző változatait. Karakter beszúrásához engedje fel a billentyűt a kívánt karakter megjelenésekor

Ha pl. nyelvként a franciát választotta és lenyomva tartja a **a**betűt, akkor a következőket láthatja **a**àâæ és így tovább, végighaladva az összes rendelkezésre álló változaton. A karakterváltozatok, akárcsak a sorrend, amelyben a változatok megjelennek, függ a használatra kiválasztott nyelvtől.

### Nyomtatási lehetőségek

Előzetesen megtekintheti címkéjét és beállíthatja a nyomtatási kontrasztot.

### A címke előnézete

Nyomtatás előtt lehetőség van a címke szövegének és formátumának előzetes megtekintésére. A kétsoros címke nyomtatási képe egysoros címke formájában jelenik meg, sortörés-karakterrel a két sor között.

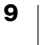

#### A címke előnézetéhez

- 1 Nyomja le a m billentyűt.
- 2 Válassza a **Preview** (nyomtatási kép ) parancsot, és nyomja le az ok billentyűt.

A címke szövege végigfut a képernyőn.

### Nyomtatási kontraszt beállítása

A címke nyomtatási minőségét szabályozhatja a nyomtatási kontrasztot beállításával.

#### A kontraszt beállításához

- 1 Nyomja le a m billentyűt.
- 2 Válassza ki a Set contrast (kontraszt beállítása) parancsot, és nyomja le az (OK) billentyűt.
- 3 A nyílbillentyűkkel válassza ki a kontraszt beállítását, majd nyomja le az ok billentyűt.

# A címkéző memóriájának használata

A feliratozó nagykapacitású memóriával rendelkezik, amely biztosítja maximum nine gyakran használt címke szövegének tárolását.

### Szöveg tárolása

Maximum nine gyakran használt specifikus címkét tárolhat.

### Az aktuális címke szövegének tárolásához

1 Nyomja le a 🗊 billentyűt.

Megjelenik a memóriamezők közül az első.

- 2 A mezők között a nyílbillentyűkkel mozoghat. Az új szöveget bármely memóriahelyen tárolhatja.
- **3** Válasszon memóriahelyet, és nyomja le az (οκ) billentyűt.
- A szöveg mentésre kerül, és Ön visszatér a címkéhez.

### Tárolt címkék behívása

A memóriában későbbi használatra tárolt címkéket könnyedén behívhatja.

#### Címkék behívása

1 Nyomja le a 🕞 billentyűt.

A címkék vagy formátumok nyomtatásához hasonlóan, az első memóriahely jelenik meg.

2 A nyílbillentyűkkel válassza ki a behívandó címkét és nyomja le a Memóriamező törléséhez először hívja be a címkét, majd nyomja le a billentyűt.

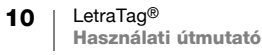

# A feliratozógép karbantartása

A feliratozó hosszú és zavarmentes szolgáltatást biztosít, mindemellett nagyon kevés karbantartást igényel.

A megfelelő működés érdekében időről időre tisztítsa meg a feliratozót. A címkekazetta cseréje során minden alkalommal tisztítsa meg a vágókést.

#### A vágókés tisztítása

- 1 Távolítsa el a kazettát.
- 2 Helyezze egy golyóstoll vagy ceruza hegyét az L-formájú szerkezeti elemre aábra 6ábra szerint, majd nyomja le a szerkezeti elemet.

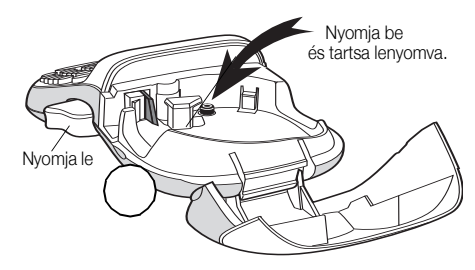

ábra 6

- 3 Miközben az L-formájú szerkezeti elemet lenyomva tartja, nyomja le és tartsa lenyomva a vágókés karját a vágókés pengéjének szabaddá tételéhez.
- 4 A kés mindkét oldalának megtisztításához használjon pamutanyagot és alkoholt.
- 5 Engedje el a vágókés karját
- Ezt az eljárást alkalmazza akkor is, ha a kés beragad az előretolt helyzetben, és nem mozdul.

#### A nyomtatófej tisztítása

A nyomtatófej tisztításához speciális tisztítóeszköz szükséges. Tisztítóeszköz az Ügyfélszolgálattól szerezhető be (http://support.dymo.com).

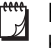

Egyes régebbi feliratozógépekben van tisztítóeszköz a címkerekesz fedelének belső oldalán.

# Hibaelhárítás

Amennyiben a feliratozó használata során probléma merül fel, tekintse át a következő lehetséges megoldásokat:

| Megoldás                                                                                                    |
|----------------------------------------------------------------------------------------------------|
| <ul> <li>Győződjön meg arról, hogy a<br/>feliratozó bekapcsolt állapotban<br/>van.</li> </ul>                             |
| <ul> <li>Cserélje ki a lemerült elemeket.</li> </ul>                                                                      |
| <ul> <li>Cserélje ki a lemerült elemeket vagy<br/>csatlakoztassa a tápegységet.</li> </ul>                                |
| <ul> <li>Győződjön meg arról, hogy a<br/>címkekazetta jól van-e behelyezve.</li> </ul>                                    |
| <ul> <li>Tisztítsa meg a nyomtatófejet.</li> </ul>                                                                        |
| <ul> <li>Cserélje ki a címkekazettát.</li> </ul>                                                                          |
| Tisztítsa meg a vágókést. Lásd <b>A</b><br>feliratozógép karbantartása c. részt.                                          |
| Nincs teendő.<br>Az üzenet eltűnik a nyomtatás végeztével.                                                                |
| Törölje a puffertárolóban levő szöveg egy<br>részét vagy az egészet.                                                      |
| Cserélje ki az elemeket vagy csatlakoztassa<br>a váltakozó áramú tápegységet.                                             |
| <ul> <li>Távolítsa el az elakadt címkét és cserélje<br/>ki a címkekazettát.</li> <li>Tisztítsa meg a vágókést.</li> </ul> |
|                                                                                                    |

Ha további segítségre van szüksége, lépjen kapcsolatba a DYMO ügyfélszolgálatával (http://support.dymo.com).

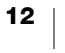

# Általános biztonsági óvintézkedések

A termék biztonságos használatához kövesse a jelen szakasz útmutatásait.

### Feliratozógép

- Ne helyezzen tárgyakat a címkekiadó nyílásba, és ne zárja le.
- Ne érintse meg a vágókést. Ez személyi sérülést okozhat.
- Semmilyen folyadék ne jusson a feliratozógépre.
- Ne szerelje szét a feliratozógépet. Ha vizsgálat, beállítás vagy javítás szükséges, forduljon a DYMO ügyfélszolgálatához (http://support.dymo.com).

### DYMO címkekazetták

- A feliratozógéphez kizárólag DYMO márkájú LT címkekazettákat használjon.
- Ne használjon engedélyezetlen tartozékokat vagy kellékeket.
- Az öntapadó címke felragasztása előtt tisztítsa meg a felületet, különben a címke esetleg nem rögzül helyesen és könnyen leválhat.
- Ne tegye ki a címkéket erős hőnek vagy napsütésnek.

# Környezetvédelmi információk

Ennek a készüléknek az előállításához természeti erőforrásokat használtak fel. Olyan anyagokat tartalmazhat, amelyek károsak lehetnek az egészségre és a környezetre.

Az ilyen anyagok környezetbe kerülése és a természeti erőforrásokra gyakorolt hatásaik elkerülése érdekében javasoljuk, hogy a leselejtezett készüléket megfelelő visszaváltóhelyen adja le. Ezeken a helyeken a környezetvédelmi normáknak megfelelően újrahasznosítják a legtöbb anyagot, amely a már lejárt élettartamú készülékben található.

A készüléken látható áthúzott kuka azt jelenti, hogy a készülék kidobása helyett ezeket a helyeket vegye igénybe

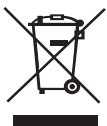

A termék begyűjtése, újrafelhasználása és újrahasznosítása kapcsán a helyi hulladékgazdálkodási intézménytől kaphat további információkat.

Velünk is kapcsolatba léphet, ha termékeink környezetre gyakorolt hatásáról szeretne többet megtudni.

# Elektromos adatok

| Be-/kikapcsoló gomb | 6 V DC                                                                            |
|---------------------|-----------------------------------------------------------------------------------|
|                     | A termék 4 db 1,5 V DC feszültségű "AA" alkáli elemmel<br>működik (nem tartozék). |

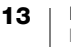